1. Go to transferology.com and create an account. Help videos are available.

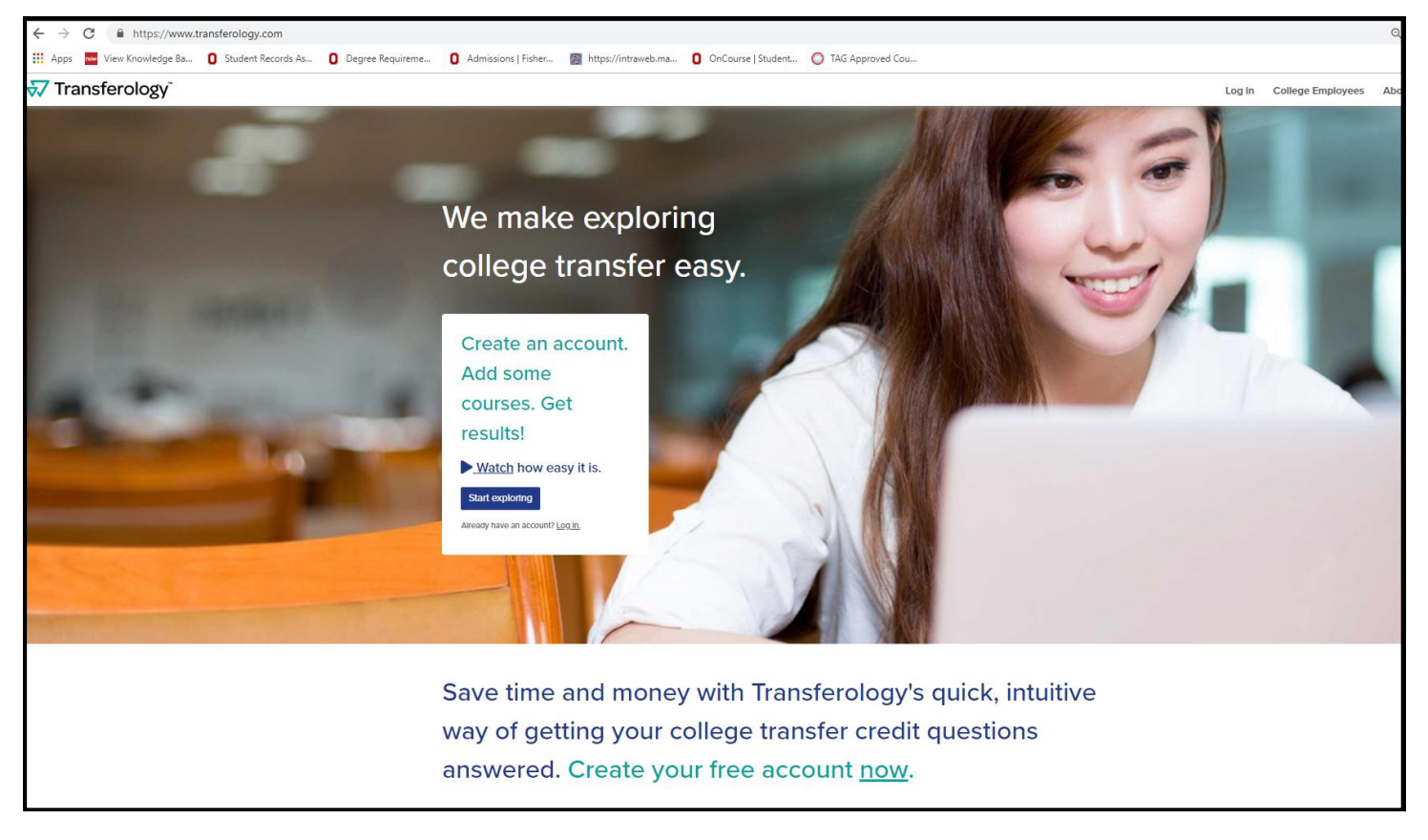

## 2. Log in.

| Log in                             |                  | or                              |
|------------------------------------|------------------|---------------------------------|
| Email*                             |                  | <b>R</b> LL og in with Facebook |
| lyndseywanderson@gmail.com         |                  |                                 |
| Password*                          |                  | G I Log In with Google          |
|                                    |                  |                                 |
| Don't have an account? Create one. | (case sensitive) | Cance                           |
| Log in 🗲                           |                  |                                 |
| Can't log in?                      | * Required       |                                 |

3. Load in your earned credits from your current university. Click on "Search for Matches."

| <del>र</del> Tran                           | sferology                                                            |                                                                     |                                                                     |                                       |                             | → Will My Courses Transfer? | ←Find a Replacement Course | Lynds        | sey▼  |
|---------------------------------------------|----------------------------------------------------------------------|---------------------------------------------------------------------|---------------------------------------------------------------------|---------------------------------------|-----------------------------|-----------------------------|----------------------------|--------------|-------|
| + Courses (                                 | (3) % Matches (C                                                     | 0) 🗙 🖈 Favorites                                                    | (0) 🗋 Programs (1)                                                  |                                       |                             |                             |                            | ٠            | 0     |
| → Will I<br>See how your<br>Don't want to t | My Courses<br>courses will transfer to a<br>ransfer? Find a Replacem | Transfer?<br>In nother school. Enter yo<br>tent Course that you car | ur coursework and search for r<br>n take elsewhere for credit at yo | natches.<br>ur current school.        |                             |                             |                            |              |       |
| Courses                                     | Standardized Exams                                                   | Military Credits                                                    |                                                                     |                                       | My Courses                  |                             | Q Sear                     | ch for Match | hes   |
| School Name                                 |                                                                      |                                                                     |                                                                     |                                       | North Central State College |                             |                            |              |       |
| North Central                               | State College                                                        |                                                                     |                                                                     |                                       | ENGL2050                    | AMERICAN LITERATURE I       | Spring '19                 | 3            | Û     |
| - Contract                                  | State conege                                                         |                                                                     |                                                                     |                                       | ENGL1030                    | ENGLISH COMPOSITION II      | Spring '19                 | 3            | Û     |
| Taken                                       |                                                                      |                                                                     |                                                                     |                                       | ENGL1010                    | ENGLISH COMPOSITION I       | Spring '19                 | 3            | Û     |
| Spring Department ENGL - ENGLI              | SH                                                                   | • • • • • • • • • • • • • • • • • • •                               | 2019                                                                | · · · · · · · · · · · · · · · · · · · |                             |                             |                            |              |       |
| Course                                      | r course listed? Add it you                                          | Title                                                               |                                                                     | Hours                                 |                             |                             |                            |              |       |
| ENGL0010                                    |                                                                      | COLLEGE COMPOSITI                                                   | ON LAB                                                              | 1 +                                   |                             |                             |                            |              |       |
| ENGL0040                                    |                                                                      | INTEGRATED READING                                                  | G AND WRITING                                                       | 4 +                                   |                             |                             |                            |              |       |
| ENGL1010                                    |                                                                      | ENGLISH COMPOSITIO                                                  | I NC                                                                | з 🕂                                   |                             |                             |                            |              | back  |
| ENGL1030                                    |                                                                      | ENGLISH COMPOSITIO                                                  | II NC                                                               | з 🕂                                   |                             |                             |                            |              | Feedt |

4. You will transition to this screen.

| <del>v</del> Transfe       | rology <sup>®</sup>                                                                                                    | → Will My Courses Transfer? ←                     | Find a Replacement Course     | Lyndsey <b>▼</b> |
|----------------------------|----------------------------------------------------------------------------------------------------|---------------------------------------------------|-------------------------------|------------------|
| + Courses (3)              | % Matches (45) 🔺 Favorites (0) 📑 Programs (1)                                                                           |                                                   |                               | <b>4</b> 0       |
| 45 Schools                 | s Found                                                                                                    |                                                   |                               |                  |
| clear filters              |                                                                                                    | Looking for a particular school?                  |                               |                  |
| Filter by school or city n | ame                                                                                                    |                                                   | Add More Courses              |                  |
| 100%<br>Match              | Ashland University ☆<br>Ashland, OH (15 miles away)<br>4 year, Private not-for-profit - <u>View Full Profile</u>        | Sort O                                            | Drder:<br>t Match             | ¥                |
| 100%<br>Match              | Heidelberg University ☆<br>Tiffin, OH (40 miles away)<br>4 year, Private not-for-profit - <u>View Full Profile</u>      | Filter:<br>▲ △ △ △ △<br>● ● ● ● ● ● ● ● ● ● ● ● ● | distance<br>44906             | ¥                |
| 100%<br>Match              | Lorain County Community College ☆<br>Eyria, OH (52 miles away)<br>2 year, Public - <u>View Full Profile</u>             | ▲ ▲ ▲ △ △ △                                       | State<br>tuition & fee amount | ۲<br>۲           |
| 100%<br>Match              | University Of Akron Main Campus<br>Akron, OH (55 miles away)<br>4 year, Public - <u>View Full Profile</u>               | Any t     Any t     Any t     Any t     Any t     | undergrads<br>school type     | Y                |
| 100%<br>Match              | The Ohio State University ☆<br>Columbus, OH (58 miles away)<br>4 year, Public - <u>View Full Profile</u>                | Any y<br>O O O O O O                              | year<br>avorites only         | Y                |
| 100%<br>Match              | Columbus State Community College ☆<br>Columbus, OH (59 miles away)<br>2 year, Public - <u>View Full Profile</u>         | <b>• • • • • • •</b><br>• • • • • •               | Clear filters                 | Feedback         |
| 100%<br>Match              | The University of Findlay ☆<br>Findlay, OH (61 miles away)<br>4 year, Private not-for-profit - <u>View Full Profile</u> | ▲ 음 음 음<br><b>6 6 6 6</b>                         |                               |                  |

5. Filter for "Ohio State University" and click on the "Match" box.

| 😽 Transfe                                                  | erology <sup>®</sup>                                                     |                                      |                                            |         |                                                 | → Will My C                                  | Courses Transfer?      | ←Find a Replacement Course | Lynds | ey▼      |
|------------------------------------------------------------|--------------------------------------------------------------------------|--------------------------------------|--------------------------------------------|---------|-------------------------------------------------|----------------------------------------------|------------------------|----------------------------|-------|----------|
| + Courses (3)                                              | % Matches (45)                                                           | 🖈 Favorites (0)                      | 🗅 Programs (1)                             |         |                                                 |                                              |                        |                            | ٠     | 8        |
| 1 School F                                                 | ound (44 hidden)                                                         |                                      |                                            |         |                                                 |                                              |                        |                            |       |          |
| clear filters                                              |                                                                          |                                      |                                            |         |                                                 | Looking for a pa                             | rticular school?       |                            |       |          |
| Ohio State University                                      |                                                                          |                                      |                                            |         |                                                 |                                              | ×                      | Add More Courses           |       |          |
| 100%                                                       | The Ohio S                                                               | tate University 🌣                    |                                            |         |                                                 |                                              |                        | Sort Order:                |       |          |
| Match                                                      | 4 year, Public -                                                         | (58 miles away)<br>View Full Profile |                                            |         |                                                 |                                              | <b>999</b><br><b>5</b> | Best Match                 |       | •        |
|                                                            |                                                                          |                                      |                                            |         |                                                 |                                              |                        | Filter:                    |       | _        |
|                                                            |                                                                          |                                      |                                            |         |                                                 |                                              |                        | from 44906                 |       | <u> </u> |
|                                                            |                                                                          |                                      |                                            |         |                                                 |                                              |                        | Any State                  |       | •        |
|                                                            |                                                                          |                                      |                                            |         |                                                 |                                              |                        | Any tuition & fee amount   |       | *        |
|                                                            |                                                                          |                                      |                                            |         |                                                 |                                              |                        | Any undergrads             |       | •        |
|                                                            |                                                                          |                                      |                                            |         |                                                 |                                              |                        | Any school type            |       | •        |
|                                                            |                                                                          |                                      |                                            |         |                                                 |                                              |                        | Any year                   |       | •        |
|                                                            |                                                                          |                                      |                                            |         |                                                 |                                              |                        | Favorites only             |       |          |
|                                                            |                                                                          |                                      |                                            |         |                                                 |                                              |                        | Clear filters              |       | ack      |
|                                                            |                                                                          |                                      |                                            |         |                                                 |                                              |                        |                            |       | Feedb    |
| CollegeSou     We provide software     experiences and gra | IFCE <sup>®</sup><br>solutions to institutions of high<br>duate on time! | gher education. Our tools h          | elp students more effectively plan their a | cademic | Contact Us<br>Privacy Policy<br>Accessibility 🕏 | About Transferology<br>What's New?<br>F.A.Q. | f                      |                            |       |          |
|                                                            |                                                                          |                                      |                                            |         | Terms of Use                                    | College Employees                            |                        |                            |       |          |

6. This opens to information about Ohio State. Click on "Apply Courses to a Program."

| 7 Transferology"                                                                                                    | → Will My Courses Transfer? | ←Find a Replacement Course                           | Lyndsey-        |
|----------------------------------------------------------------------------------------------------|-----------------------------|------------------------------------------------------|-----------------|
| + Courses (3) % Matches (45) ★ Favorites (0) 🗋 Programs (1)                                                                                                    |                             |                                                      | <b>4 9</b>      |
| he Ohio State University ☆                                                                                                    |                             | G Return to Search                                   | 🖶 Print         |
| 3 Matches                                                                                                    | I                           | Request Information                                  |                 |
| he matches below indicate specific courses you may be awarded after completing and transferring, assuming you earned a passing grade in the transferred cou<br>lepending upon your major. | urse. Matches may change    | <u>School Profile</u> ☆                              |                 |
| Courses from:                                                                                                    |                             |                                                      |                 |
| North Central State College                                                                                                    | Expand all notes            |                                                      |                 |
| • ENGL1010 ENGLISH COMPOSITION I 2019 $\rightarrow$ ENGLISH1110.01                                                                                                    |                             |                                                      |                 |
| • ENGL1030 ENGLISH COMPOSITION II 2019 → ENGLISH2367.01 🚺                                                                                                    |                             |                                                      |                 |
| + ENGL2050 AMERICAN LITERATURE I 2019 $ ightarrow$ ENGLISH2290                                                                                                    |                             | <u>190 N. Oval Mall</u><br>Columbus, OH 43210        |                 |
|                                                                                                    |                             | ♥ <u>Map</u> ⊕ <u>Web</u><br>✔ <u>(614) 292-3980</u> |                 |
|                                                                                                    | $\langle$                   | Apply Courses to a Program                           |                 |
|                                                                                                    |                             | Distance:                                            | 57.9 mi.        |
|                                                                                                    |                             | School Type:                                         | Public          |
|                                                                                                    |                             | Tear Type:<br>Total Students:                        | 4 year<br>59.83 |
|                                                                                                    |                             | Undergrads:                                          | 45,94 yp        |
|                                                                                                    |                             | Tuition & Fees                                       | Feed            |
|                                                                                                    |                             | In-state:                                            | \$10,59×        |
|                                                                                                    |                             | Out-of-state:                                        | \$29,696        |
|                                                                                                    |                             | Information Links:                                   |                 |

## 7. Search for the Program/Major:

| ✓ Transferology <sup>™</sup> → Will My Could            | ourses Transfer?                                                   |
|---------------------------------------------------------|--------------------------------------------------------------------|
| + Courses (3) % Matches (45) ★ Favorites (0)            | <b>*</b> (                                                         |
| The Ohio State University *                             | O View results                                                     |
|                                                         | Request Information                                                |
|                                                         |                                                                    |
| Enter Program Name All Program Types                    | v <u>School Profile</u> ☆                                          |
| ACCOUNTING Bachelors                                    | or's Degree                                                        |
| ACTUARIAL SCIENCE - BA Bachelor's                       | br's Degree                                                        |
| ACTUARIAL SCIENCE - BS Bachelor's                       | or's Degree                                                        |
| AERO & ASTRONAUTICAL ENGINEERING Bachelors              | or's Degree <u>190 N. Oval Mall</u>                                |
| AFRICAN-AMERICAN AND AFRICAN STUDIES Bachelors          | of's Degree                                                        |
| AGRIBUSINESS Associate's                                | V Map         ₩ Wep           ie's Degree         J (614) 292-3980 |
| AGRIBUSINESS AND APPLIED ECONOMICS Bachelor's           | Apply Courses to a Program                                         |
| AGRICULTURAL BUSINESS Associate's                       | te's Degree Distance: 57.9 m<br>School Type: Publi                 |
| AGRICULTURAL BUSINESS - BUSINESS MANAGEMENT Associate's | Year Type: 4 yea<br>Total Students: 59,83                          |
| AGRICULTURAL COMMUNICATION - BS Bachelor's              | or's Degree Undergrads: 45,94                                      |
| AGRICULTURAL COMMUNICATION- A.S. Associate's            | te's Degree Tuition & Fees                                         |
| AGRICULTURAL SYSTEMS MANAGEMENT - A.S. Associate's      | e's Degree Out-of-state: \$29,69                                   |

8. Click on the link of your desired OSU major.

| <del>ನ</del> Transfe | erology                      |                 |                | → Will M          | y Courses Transf |
|----------------------|------------------------------|-----------------|----------------|-------------------|------------------|
| + Courses (3)        | % Matches (45)               | 🖈 Favorites (0) | 🗅 Programs (1) |                   |                  |
| The Ohio             | State Univer                 | sity ☆          |                |                   |                  |
| About                | ograms                       |                 |                |                   |                  |
| PSYCH                |                              |                 |                | All Program Types | •                |
| Filtering programs b | y name "psych" . clear filte | ers             |                |                   |                  |
| PSYCHOLOGY - E       |                              |                 |                | Bac               | helor's Degree   |
| PSYCHOLOGY - E       | <u>s</u>                     |                 |                | Bac               | helor's Degree   |
|                      |                              |                 |                |                   |                  |

9. Click the box "See how your courses might apply to this program."

| <del>र</del> Transfe | erology        |                 |                                              |      | → Will My Courses Transfer? |
|----------------------|----------------|-----------------|----------------------------------------------|------|-----------------------------|
| + Courses (3)        | % Matches (45) | 🖈 Favorites (0) | 🗅 Programs (1)                               |      |                             |
| The Ohio St          | ate University | ☆               |                                              |      |                             |
| PSYCHOLO             | DGY - BA       |                 |                                              |      |                             |
| Awards: Bachelor's   | Degree         |                 | See how your courses might apply to this pro | gram |                             |

10. Click "Go"

| The Ohio State University                                                                                                    | ×   |
|----------------------------------------------------------------------------------------------------|-----|
| PSYCHOLOGY - BA                                                                                                    |     |
| I understand that the following report is speculative and the acceptance of my coursework<br>may vary according to the grade earned. | ork |
|                                                                                                    | Go  |

11. Allow Degree Audit Report to generate. You know it is ready when there is a green check under STATUS.

| Program Requests |                 |                           |              |        |   |  |   |  |
|------------------|-----------------|---------------------------|--------------|--------|---|--|---|--|
| Time             | Program         | School                    | Courses From | Status |   |  | Ē |  |
| 5/13/19 11:37 AM | PSYCHOLOGY - BA | The Ohio State University |              | ~      | ) |  | Û |  |

12. Review the Degree Audit Report. This is a review of all the requirements for this particular degree. If a requirement is fulfilled it would say "OK" next to it. If a requirement is not fulfilled by transfer credit, it would say, "NO" next to it.

PREPARED: 05/13/19 - 11:38 953379@TRANSF 953379@TRANSFER CATALOG YEAR: 20193 PROGRAM CODE: PSYCH-BA BACHELOR OF ARTS, ARTS AND SCIENCES PSYCHOLOGY AT LEAST ONE REQUIREMENT HAS NOT BEEN SATISFIED Expand All Collapse All TRANSFER CREDIT: COURSE WORK THAT APPEARS HERE WILL NOT APPLY TO ANY DEGREE REQUIREMENTS. \*\*\* GENERAL EDUCATION SEMESTER \*\*\* \*\*\*\*\* THE DEGREE AUDIT REPORT SHOULD BE READ IN CONJUNCTION WITH AN UP-TO-DATE VERSION OF THE ARTS AND SCIENCES CURRICULUM SHEET FOR THE BACHELOR OF ARTS DEGREE. ^^ GEN ED SEMESTER CURRICULUM FOR 2012 SUMMER AND BEYOND ^^ - OK 1. GENED: WRITING AND RELATED SKILLS LEVEL ONE (1) SP19 ENGLISH 1110.01 3.0 KC N CENTRL: ENGL 1010 LEVEL TWO (2) SP19 ENGLISH 2367.01 3.0 KC N CENTRL: ENGL 1030 NO 2. GENED: QUANTITATIVE AND LOGICAL SKILLS (3-5 HOURS) BASIC COMPUTATIONAL SKILLS \*\*\*PLEASE NOTE: STUDENTS WHO INTEND TO TAKE ANOTHER MATH COURSE TO FULFILL THEIR MATH/LOGICAL ANALYSIS REQUIREMENT MUST TAKE MATH 1075, NOT MATH 1060\*\*\* -R MATHEMATICAL AND LOGICAL ANALYSIS - HIGHER LEVEL